# VPN User Guide: Own Device (Ubuntu/Fedora) Staff: Edinburgh Campus

| Download the connect tunnel client | . 2 |
|------------------------------------|-----|
| Install Java                       | . 2 |
| Extract the files                  | .3  |
| Run the installer                  | .3  |
| Add the connection                 | .4  |
| Connect to the VPN                 | .5  |
| Disconnect from the VPN            | .6  |

#### Download the connect tunnel client

There is a 32bit and a 64bit SonicWALL Connect Tunnel client for Ubuntu/Fedora installation.

 Uburtu Desktop
 Image: Control of Control of Control o

#### Install Java

You must install Java for the Connect Tunnel client to work - to install Java enter the following in the terminal window,

| Ubuntu user: | sudo apt-get install default-jre |  |  |  |  |
|--------------|----------------------------------|--|--|--|--|
| Fedora user: | dnf install java-openjdk         |  |  |  |  |
|              | dnf install icedtea-web          |  |  |  |  |

| Ubuntu Desktop                |                                                                                                    |
|-------------------------------|----------------------------------------------------------------------------------------------------|
| ConnectTunnel-<br>Linux64.tar |                                                                                                    |
| ۵                             | <pre>© stevie@stevie_Latitud=E6420<br/>To run a command as administrator (user "root"), use "sudo <command/>".<br/>See "nam sudo_coet"-fur otetalis.</pre> |
|                               | stevle@stevle-Latitude-E6420:-\$ sudo apt-get install default-jre                                                                                          |
|                               |                                                                                                    |
|                               |                                                                                                    |
|                               |                                                                                                    |
| <u>.</u>                      |                                                                                                    |
|                               |                                                                                                    |
|                               |                                                                                                    |

### Extract the files

Once Java has installed you need to extract the files from the connect tunnel.

- 1. Double click the ConnectTunnel folder
- 2. Click Extract

You can make a new folder to extract the files to or extract to another folder of your choice.

| Activities | : 🚺 Archive Manager 🔻           | 21                                                         | lov 22:27                             |                                                |                                                                            | <b>♀</b> 4 | i 🖬 🔻 |
|------------|---------------------------------|------------------------------------------------------------|---------------------------------------|------------------------------------------------|----------------------------------------------------------------------------|------------|-------|
| •ම<br>ම    | Truel                           |                                                            |                                       |                                                |                                                                            |            |       |
| •          | Rubbish Bin                     |                                                            | el_Linux64-1                          | 24 🤉 :                                         | •                                                                          |            |       |
|            | Competitioned :<br>Involt 17 mg | Name *<br>ConsectTurnelLinus6+1240<br>installsh<br>version | Size<br>4.5 MB<br>10.5 kB<br>12 bytes | Type<br>Tar archive<br>shell script<br>unknown | Modified<br>24 October 2020, 1<br>24 October 2020, 1<br>24 October 2020, 1 |            |       |
|            |                                 |                                                            |                                       |                                                |                                                                            |            |       |

We made a folder called VPN on the desktop and extracted the files to it.

3. **Close** the Installer window

| Activities    | 🗈 Archive Manager 🔻     | 2 Nov 22:27                                                                                                    | <b>♀ 4</b> |
|---------------|-------------------------|----------------------------------------------------------------------------------------------------|------------|
| )<br>()<br>() | hwll Connec<br>Linux04- | Tinnel_<br>12.2000                                                                                                    |            |
|               |                         | Image: Control of the second second |            |
|               | VPN                     | ConnectTurnet-Linux6+12.40         4.5 MB         Tar archive 24 October 2020, 1           install.sh         10.5 kB         shell script         24 October 2020, 1           iversion         12 bytes         unknown 24 October 2020, 1                                                                                                    |            |
| Â             |                         | Extraction completed successfully                                                                                                    |            |
| ?             |                         | Close Show the Files                                                                                                    |            |
|               |                         |                                                                                                    | 1          |
|               |                         |                                                                                                    |            |
|               |                         |                                                                                                    |            |
|               |                         |                                                                                                    |            |

#### Run the installer

Run the installer from within the terminal window

- 1. > cd to the folder where the extracted files are e.g. cd Desktop/vpn
- 2. > type in sudo ./install.sh

This will install the connect tunnel program

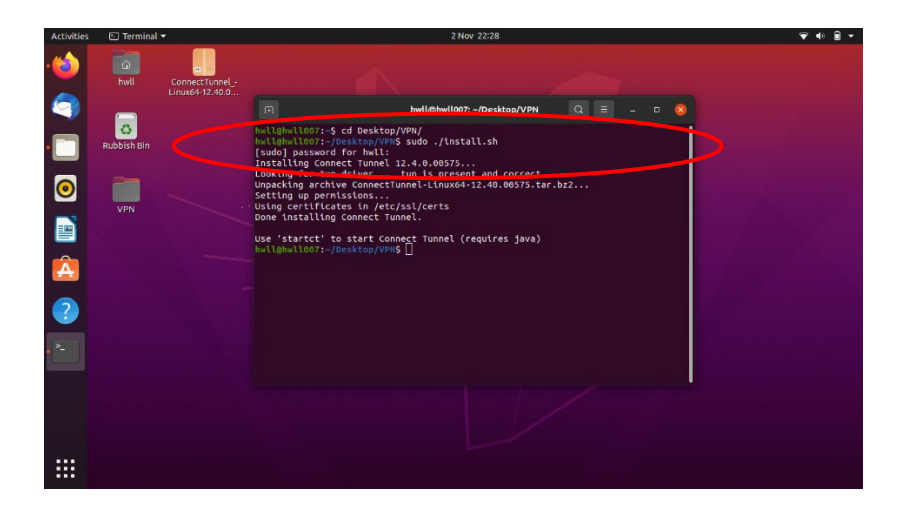

#### Add the connection

Once the installer has installed you must add the connection.

- 1. Type startctui in the terminal window
- 2. In the Configuration field, click the drop down arrow and choose ADD Connection

| Activities | 💷 com-soni        | cwall-nixconnect-Conn            | ectApplication 👻 |                           | 2 Nov 22:31                                |         | <b>♀ 4</b> |
|------------|-------------------|----------------------------------|------------------|---------------------------|--------------------------------------------|---------|------------|
| <b>1</b>   | hwll              | ConnectTunnel<br>Linux64-12.40.0 |                  |                           |                                            |         |            |
|            | C)<br>Rubbish Bin |                                  | hwll@hwlloo7     | :~/Desktop/VPN\$ :        | startctul                                  |         |            |
| 0          | VPN               |                                  |                  | SONICWALL                 | Connect Tunnel Secure Mobile Access Connec | - 🙁     |            |
| Â          |                   |                                  |                  | Configuration:<br>Status: | Disconnected                               | ▼ Edit  |            |
| ?          |                   |                                  |                  |                           |                                            |         |            |
|            |                   |                                  |                  | Advanced                  |                                            | Connect |            |
|            |                   |                                  |                  |                           |                                            |         |            |
|            |                   |                                  |                  |                           |                                            |         |            |

- 3. Enter the configuration name and server details
  - Name: HW work
  - Server: hwvpn.hw.ac.uk
- 4. Click Save

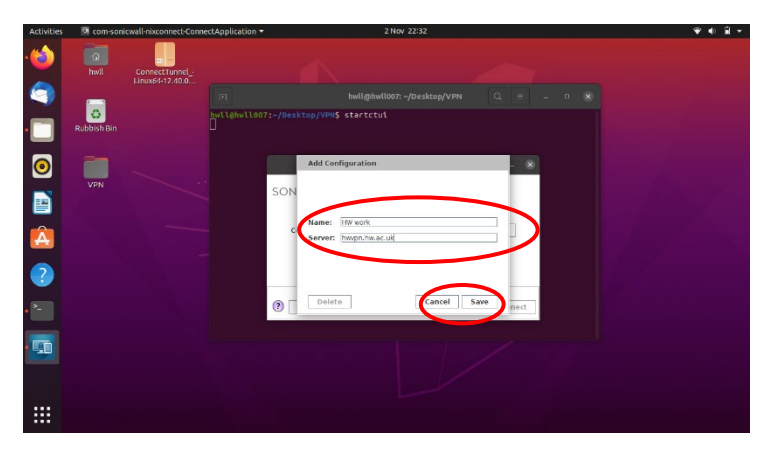

#### Connect to the VPN

1. Click Connect

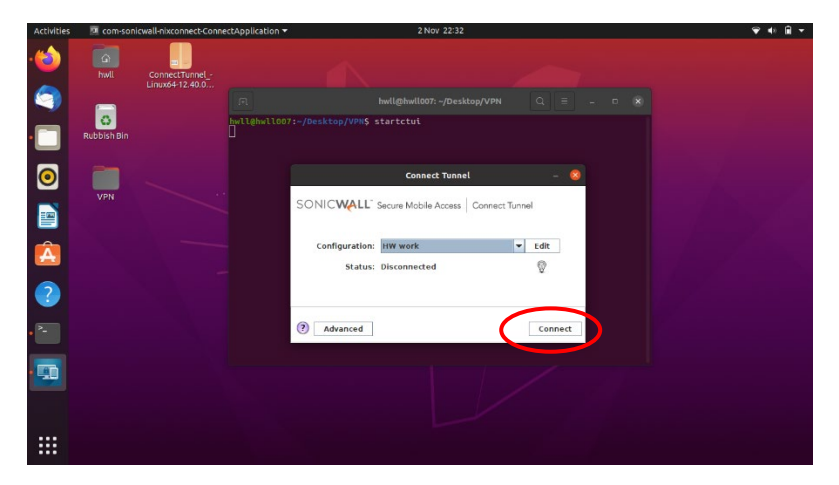

- From the Login Group drop-down and select HWAzure
- 2. Click OK

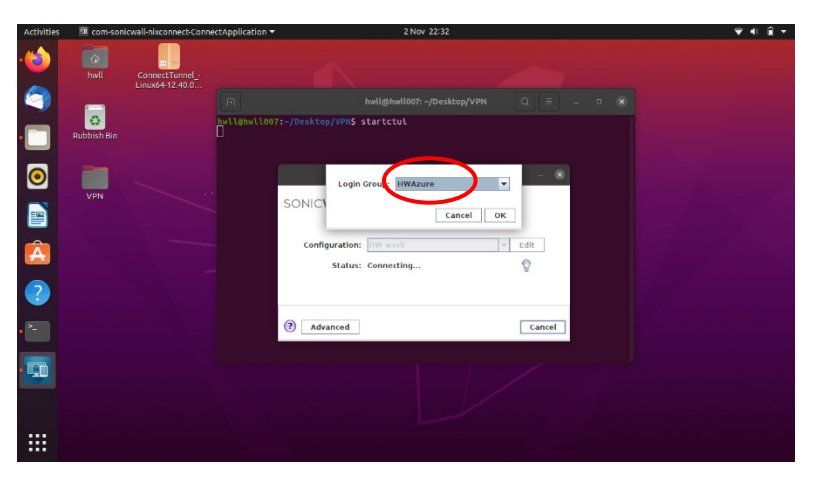

3. Enter you HWU username and password at the MS login page

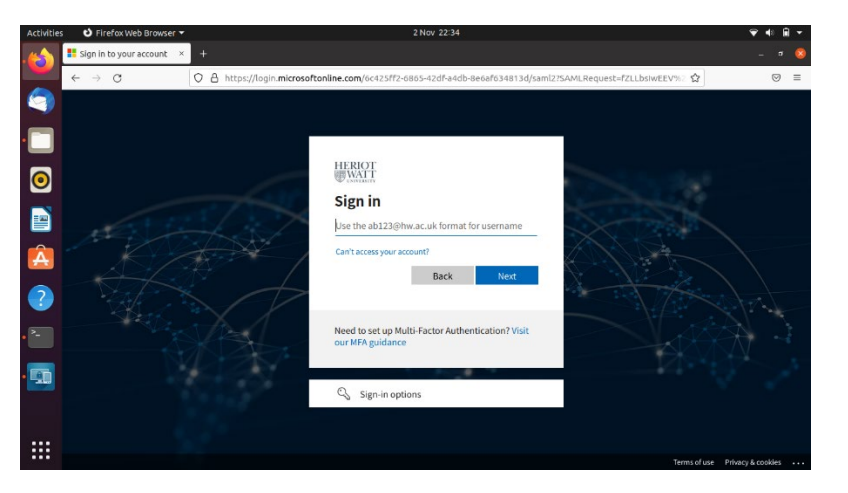

| Activitie | s 🕴 Firefox Web Browse                      | r 🕶 2 Nov 22:36                                                                   |      | ♥♠ 🗎 ▾ |
|-----------|---------------------------------------------|-----------------------------------------------------------------------------------|------|--------|
|           | <ul> <li>Heriot-Watt - VPN Porta</li> </ul> | L× +                                                                              |      |        |
|           | $\leftarrow \ \rightarrow \ \mathbf{C}$     | O A https://hwvpn. <b>hw.ac.uk</b> /saml2ssoconsumer                              | \$   |        |
| ()<br>-   |                                             | HERIOT Heliot Watt - VPN Portal                                                   | Help |        |
| 0         |                                             | Authentication will now continue on the client. You may close the browser window. |      |        |
|           |                                             |                                                                                   |      |        |
|           |                                             |                                                                                   |      |        |
| ?         |                                             |                                                                                   |      |        |
| • 1       |                                             |                                                                                   |      |        |
|           |                                             | 6 (200) Sameina Inc.                                                              |      |        |

## Disconnect from the VPN

• Right-click the blue client icon and click Disconnect

You must start the VPN client each time by typing startctui in the terminal window